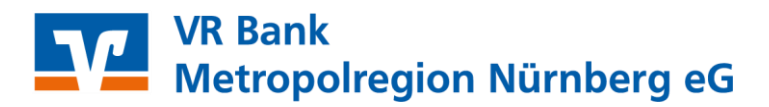

## VR-NetWorld Software Anleitung zur Änderung der hinterlegten PIN

Sie haben die PIN Ihres VR-NetKeys an den aktuellen Sicherheitsstandard angepasst und wollen nun die geänderte PIN in der VR-NetWorld Software hinterlegen.

Hierzu führen Sie bitte die folgenden Schritte aus.

- 1. Starten Sie VR-NetWorld und melden Sie sich bitte mit Ihrem gewohnten Kennwort an.
- 2. Über den Menüpunkt "Stammdaten"  $\rightarrow$  "Bankverbindungen" gelangen Sie zur Übersicht der in der Software hinterlegten Bankverbindungen.

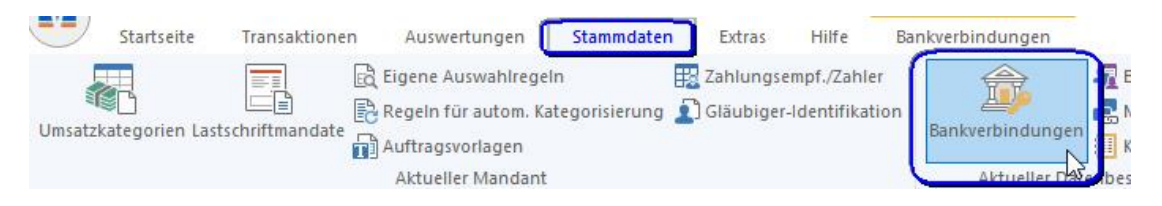

3. Im Tab "Übersicht Bankverbindungen" klicken Sie nun bitte die zu ändernde Bankverbindung an, damit diese markiert ist. Drücken Sie jetzt bitte mit der rechten Maustaste auf die markierte Zeile und wählen Sie im Kontextmenü "Bearbeiten" aus.

| Kontenübersicht Über      | sicht Bankve | rbindunge  | n x     |                        |                         |              |
|---------------------------|--------------|------------|---------|------------------------|-------------------------|--------------|
| Bezeichnung               |              | BLZ        | Z       | Kreditinstitut         | Z                       | Verfahre     |
| VR NetKev 76069559 VR mei |              | neine Bank | Secureo | o plus (Direktfreigabe |                         |              |
|                           | براید        |            |         |                        | Neu<br>Bankverbindung u | nd Konto neu |
|                           |              |            |         |                        | Bearbeiten              |              |

4. Im nun geöffneten Fenster "Bankverbindung bearbeiten" klicken Sie bitte links auf die Rubrik "TAN-Verfahren". Hier müssen Sie den Haken bei "PIN speichern" entfernen und danach die Änderung bitte mit Klick auf "OK" bestätigen. Damit haben Sie die gespeicherte PIN verworfen.

| Allgemein<br>Bankverbindungsdaten                                           | Auswahl des Verfahrens<br>O Ein-Schritt-TAN-Verfahren                                                                                                    |  |  |  |  |
|-----------------------------------------------------------------------------|----------------------------------------------------------------------------------------------------|--|--|--|--|
| TAN-Verfahren<br>TAN-Medien<br>Userparameterdaten anzeigen<br>Aktualisieren | Zwei-Schritt-TAN-Verfahren SecureGo plus (Direktfreigabe) Regeln für PIN und TAN mögliche Länge der PIN: mindestens 5, höchstens 20 Zeichen mögliche Länge der TAN: mindestens 1, höchstens 0 Zeichen Format der TAN: keine Angabe |  |  |  |  |
|                                                                             | Aktionen       PIN ändem     PIN sperren     PIN:Sperre auffige     Sicherheitsmedium austausche                                                                                                    |  |  |  |  |

## VR Bank Metropolregion Nürnberg eG

5. Bei der nächsten Aktualisierung Ihrer Konten werden Sie im Dialogfenster zur Eingabe Ihrer PIN aufgefordert. Bitte geben Sie Ihre geänderte PIN ein.

Falls Sie Ihre PIN wieder hinterlegen wollen, aktivieren Sie bitte die Checkbox vor "Speichern" rechts neben dem Eingabefeld, klicken danach auf "OK" und bestätigen die Nachfrage bitte mit "Ja". Damit ist Ihre PIN wieder gespeichert.

|                                             | VR NetKey (VR Bank, 76069559):<br>Bitte geben Sie die PIN ein! |                                                                                                    |
|---------------------------------------------|----------------------------------------------------------------|----------------------------------------------------------------------------------------------------|
|                                             |                                                                | VR-NetWorld: Warnung: PIN speichern ?                                                                               |
| V Eingabe (<br>( für das K<br>unterla<br>:+ |                                                                | Obwohl die Speicherung der PIN verschlüsselt erfolgt,<br>verbleibt ein Restrisiko. Soll die PIN gespeichert werden? |
|                                             | PIN Deeeeee                                                    | Ja Nein Abbrechen                                                                                                   |
|                                             |                                                                |                                                                                                    |

Bitte beachten Sie den Sicherheitshinweis, dass das Abspeichern der PIN ein Sicherheitsrisiko darstellen kann.

## VR Bank Metropolregion Nürnberg eG

Für offene Fragen stehen wir Ihnen unter folgenden Telefonnummern gerne zur Verfügung.

| Tel. 09131 781-0 | VR Bank Erlangen-Höchstadt-Herzogenaurach   |
|------------------|---------------------------------------------|
| Tel. 09161 881-0 | VR meine Bank, Fürth   Neustadt   Uffenheim |
| Tel. 0911 2370-0 | VR Bank Nürnberg                            |

Alle Angaben in dieser Anleitung wurden mit größter Sorgfalt erarbeitet, dennoch sind Fehler nicht ganz auszuschließen. Die VR Bank Metropolregion Nürnberg eG übernimmt weder eine juristische Verantwortung noch irgendeine Haftung für Folgen, die auf fehlerhafte Angaben zurückgehen.